Union internationale des télécommunications

### Generation of Coordination Contours for Earth Stations (GIBC AP7 application)

Omar KA (omar.ka@tu.int)

Space Services Department Radiocommunication Bureau

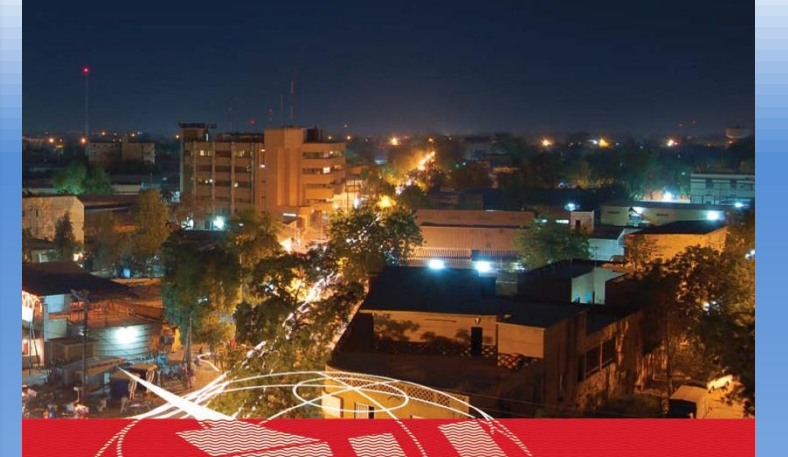

UIT - UAT SÉMINAIRE RÉGIONAL DES RADIOCOMMUNICATIONS POUR L'AFRIQUE

#### NIAMEY, NIGER 20-24 AVRIL 2015

www.itu.int/go/ITU-R/seminars

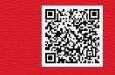

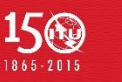

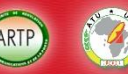

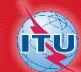

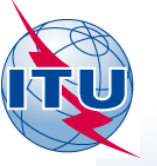

# **Earth Station Coordination**

 Determination of the Coordination Area Around an Earth Station based on Appendix 7

• Tools :

SpaceCap GIBC – Appendix 7

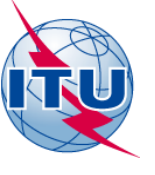

# **AP7 data capture/calculation**

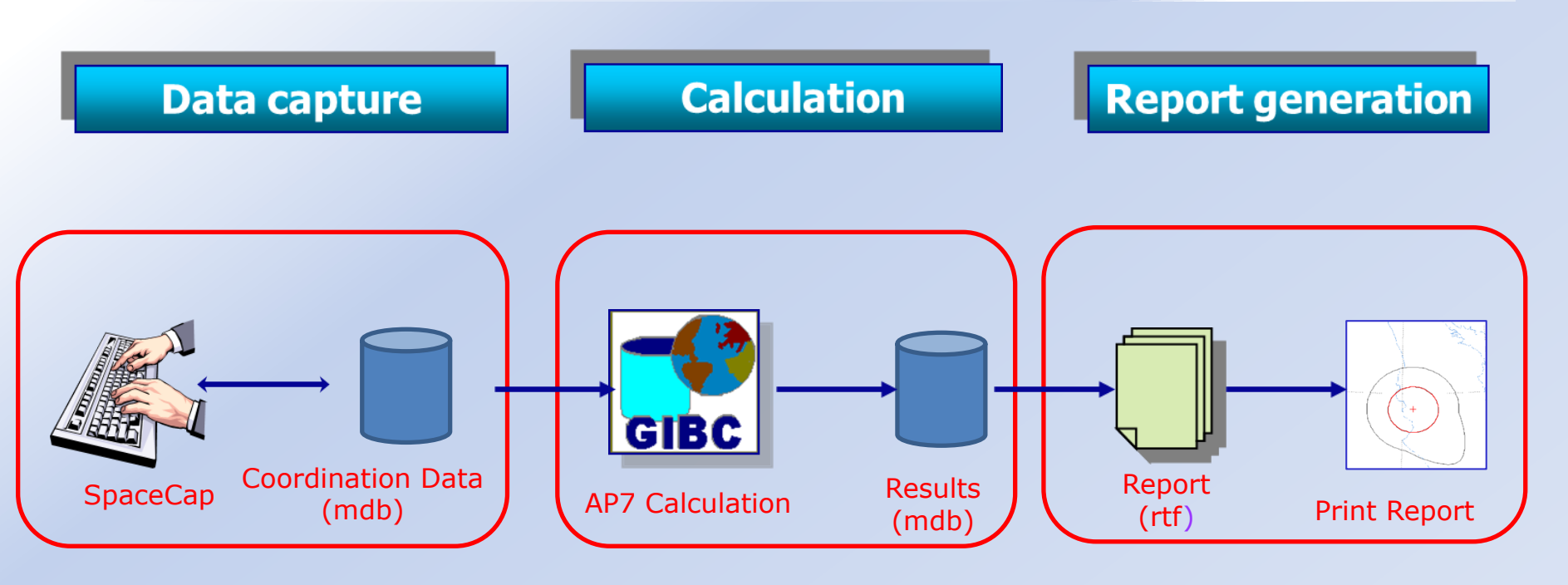

Data capture and storage in the SNS formatted database. Extract information to perform Appendix 7 calculation. Save the results in an ESCC formatted database.

Produce report document in RTF format.

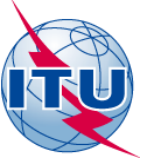

## In this workshop...

#### SpaceCap Capture tool

- o Software installation
- o Browse an existing database
- o Modify parameters
- Save into the existing database

#### **GIBC** Appendix 7 Calculation

- o Software installation
- o Select input database
- o Appendix 7 calculation
- o Generate Report
- o Include Auxiliary Contours

#### Proposed Exercises:

- To generate Coordination Contours for FSS Transmitting and Receiving Earth Station in the C band
- To repeat the calculations to see the effect of the horizon elevation angles on the coordination contours

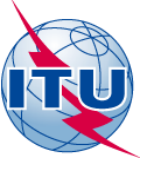

# Installation

**SpaceCap** and **GIBC** software can be installed from the ITU-R website (ITU-R/space-software).

Each edition of the BR International Frequency Information Circular (BR IFIC) contains the SRS database.

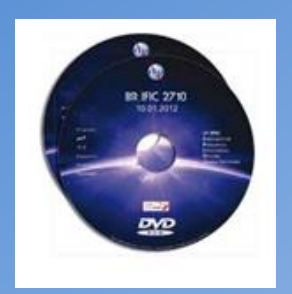

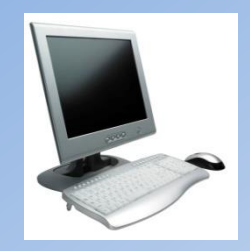

Install GIBC & Open the application

Install SpaceCap and open the application

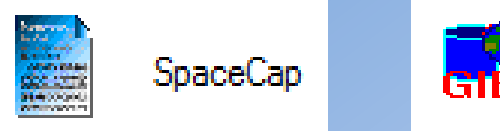

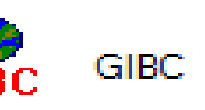

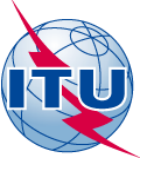

# **Proposed Exercises**

#### ≻1<sup>st</sup> exercise

Generate Coordination Contours for FSS Transmitting and Receiving Earth Station in the C band

#### ≻2<sup>nd</sup> exercise

Repeat the calculations to see the effect of the horizon elevation angles on the coordination contours

Input database: RRS\_15-ES-Coordination.mdb ES name: NGR-1 ES Notice ID: 1

#### - 0 X SpaceCapture V7 - [Set Notice Template] <u>File Edit Tools Template Window</u> Help PLAN C1 RS49/552 API 🗅 RAST CL a 🖏 🗐 🤶 **5** CL CR/NOTIF CL 661 酋 -€1-€ $\checkmark$ Start Page - AP4/II and AP4/III SpaceCap 1 Start Page Transaction Id: To select a Notice by the Notice ID 11 6 To open a Notice 4:5 Current DB : C:\WRS-14\WRS\_14-ES-Coordination.mdb Click on Notice Explorer to see a list of Notices, or New Notice to create one.

### **Exercise 1** Browse an existing database

### SpaceCap

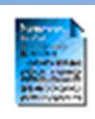

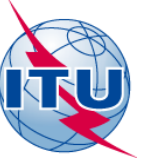

### Browse an existing database

## SpaceCap

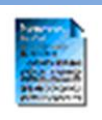

| 1 | SpaceCapture V          | 7 - [Set Notice Template]            |             |              |                |          |                 |    |
|---|-------------------------|--------------------------------------|-------------|--------------|----------------|----------|-----------------|----|
|   | <u>File Edit T</u> ools | Template <u>W</u> indow <u>H</u> elp |             |              |                |          |                 |    |
|   |                         | M 🗸 🕂 ( ) ) A 🎒 🦉                    | ' 🖃 📍 🛅     | C3, CR/I     | NOTIF CL API C | RAST CL  | PLAN 🗅 RS49/552 |    |
|   | SpaceCap                | Notice Explorer - AP4/II and Al      | 4/III       |              |                |          |                 | 46 |
|   |                         |                                      |             | 01.1         |                |          |                 |    |
|   | Start Page              | Notice id.   Type   Adm./Urg         | . UID. Pos. | Station name | Date rcv.      | Count=2  | Control Box     |    |
|   | E-F-                    | Houst of notices                     |             | SVA-1        | 03/11/2014     | 01       | Show            |    |
|   | Ē                       | L_00000011[A] S MLT/                 | 1           | MLT-11       | 03/11/2014     | 01       | 👗 Clone         |    |
|   | Notice Explorer         |                                      |             |              |                |          | Export          |    |
|   | <b>1</b>                |                                      |             |              |                |          | X Delete        |    |
|   | Open Notice             |                                      |             |              |                |          | To SNS          |    |
|   |                         |                                      |             |              |                |          |                 |    |
|   | New Notice              |                                      |             |              |                |          | CFEX            |    |
|   |                         |                                      |             |              |                |          | SpaceVal        |    |
|   | Search                  |                                      |             |              |                |          | Esub            |    |
|   |                         |                                      |             |              |                |          | BS49/552        |    |
|   |                         |                                      |             |              |                |          | 3 113407002     |    |
|   |                         |                                      |             |              |                |          |                 |    |
|   |                         |                                      |             |              |                |          |                 |    |
|   |                         |                                      |             |              |                |          |                 |    |
|   |                         |                                      |             |              |                |          |                 |    |
| Į |                         |                                      |             |              |                |          |                 |    |
|   | Current DB : C:\\       | VRS-14\WRS_14-ES-Coordination.mdb    |             |              | 5:36           | PM 12/11 | /2014           |    |

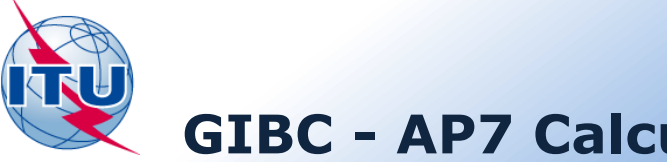

#### **GIBC - AP7 Calculation**

| Gibc SNS V7 - Graphical Interface for Batch Calculations                                                                                                    |
|----------------------------------------------------------------------------------------------------|
| Appendix 30B     Appendix 30 30A     Power Control     Tools / Options       Appendix 8     PFD (terrestrial serv.)     PFD (space serv.)     Appendix 7                                             |
| Network ID: 11 Calculate Report                                                                                                    |
| Warning Error V Progress                                                                                                    |
| Message Module Code   DIAGRAM 5: Progress indic. from C:\br_soft\batch\app 7   5 diagram(s) Progress indic. from C:\br_soft\batch\app 7   Validating dat Progress indic. from C:\br soft\batch\app 7 |
| No values for Error in C:\br_soft\batch\app7\Ap7FormDa C:\project                                                                                                    |
| No values for horizon elevation and distance for azimuth 30.000000.<br>Error in C:\br_soft\batch\app7\Ap7FormData.dll<br>C:\projects\AP7\AP7FORMDATA\code\csources\Ap7ValidateData.c,<br>959         |
| ОК                                                                                                    |
| 2.1.0.1 Appendix 7                                                                                                    |
|                                                                                                    |
|                                                                                                    |

## **GIBC AP7**

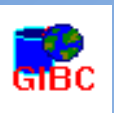

#### Selecting a database:

- Go to Tools/ Options page •
- Use the Browse button to select • the MS-Access file with coordination data

#### Calculation:

- Go to Appendix 7 page
- Enter ES Network ID •

To check progress of calculation:

Select Warning\ Error \ Progress

Press Calculate •

### **Report Generation**

## **GIBC AP7**

| Appendix 30B A       | ppendix 30 30A       | Power Control         | Tools / Opti | ons              |
|----------------------|----------------------|-----------------------|--------------|------------------|
| ppendix 8 PFD        | (terrestnal serv.)   | PFD (space serv.      | ) Append     | × /              |
| etwork ID: 11        | Processo             | Calculate             | Report       | $\triangleright$ |
|                      | Module               |                       | Cor ^        |                  |
| Prohably affected o  | Program india fra    | m C:\br. eaft\batab\a |              |                  |
| Diagram #5: 'Diagra  | Progress indic. fro  | m C:\br_soft\batch\a  | pp7          |                  |
| Probably affected c  | Progress indic. fro  | m C:\br_soft\batch\a  | pp7          |                  |
| Store ntc_id = 11 in | Progress indic. fro  | m C:\br_soft\batch\a  | pp7          |                  |
| Batch Calculation fi | GIBC                 |                       | -            |                  |
| •                    |                      |                       | Þ            |                  |
| Calculation Output   |                      |                       |              |                  |
| Aux Contourn         |                      |                       |              |                  |
| Aux Contours         |                      |                       |              |                  |
| Out DB: C:\BR_TEX    | _RESULTS\APP7\       | .11_141121_145616.    | ndb          |                  |
| RTF Report Generatio | n                    |                       |              |                  |
| C:\BR TEX RESULT     | <br>[S\APP7\11_1411; | 21 145616.mdb         |              |                  |
| Print Auxiliary      | Scale (km)           | _                     |              |                  |
| ,,                   | coalo (till)         |                       |              |                  |
| Version              |                      |                       |              | n l              |
| 2.1.0.1 Appendi      | x 7                  |                       |              |                  |
|                      |                      |                       |              |                  |
|                      |                      |                       |              |                  |
|                      |                      |                       |              |                  |
|                      |                      |                       |              |                  |

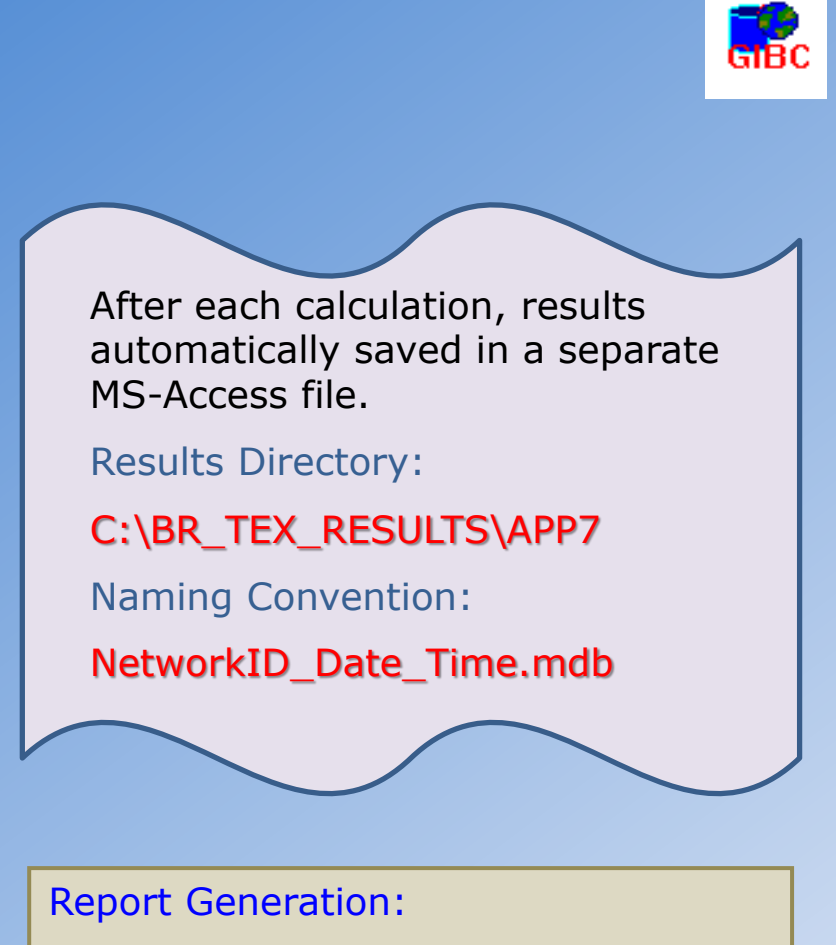

Press Report button

•

### **Report Generation – Tx ES**

VERSION:2.1.0.1%ppendix 7 Fack/Flt-2.0.0.4/Frm-2.0.0.1/Clc-2.0.0.0/Frp-1.2.0.0/SNS-2.0.0.0/AP7F-2.0.0.0/Ref-2.0.0.1

Diagram 4: 2.1\_TABLE7. TRANSMITTING GSO ES in FIXED-SATELLITE SERVICE W.R.T. RECEIVING TERRESTRIAL STATIONS. TS: fixed, mobile

Notice ID: 11 Administration/Geographical area: MLT/MLT Satellite orbital position: -1.00 Frequency band: 5965.00-5975.00 MHz Earth station name: MLT-11 Earth station position: 014E250035N5500 Satellite name: INTELSAT8 359E

**Exercise 1** 

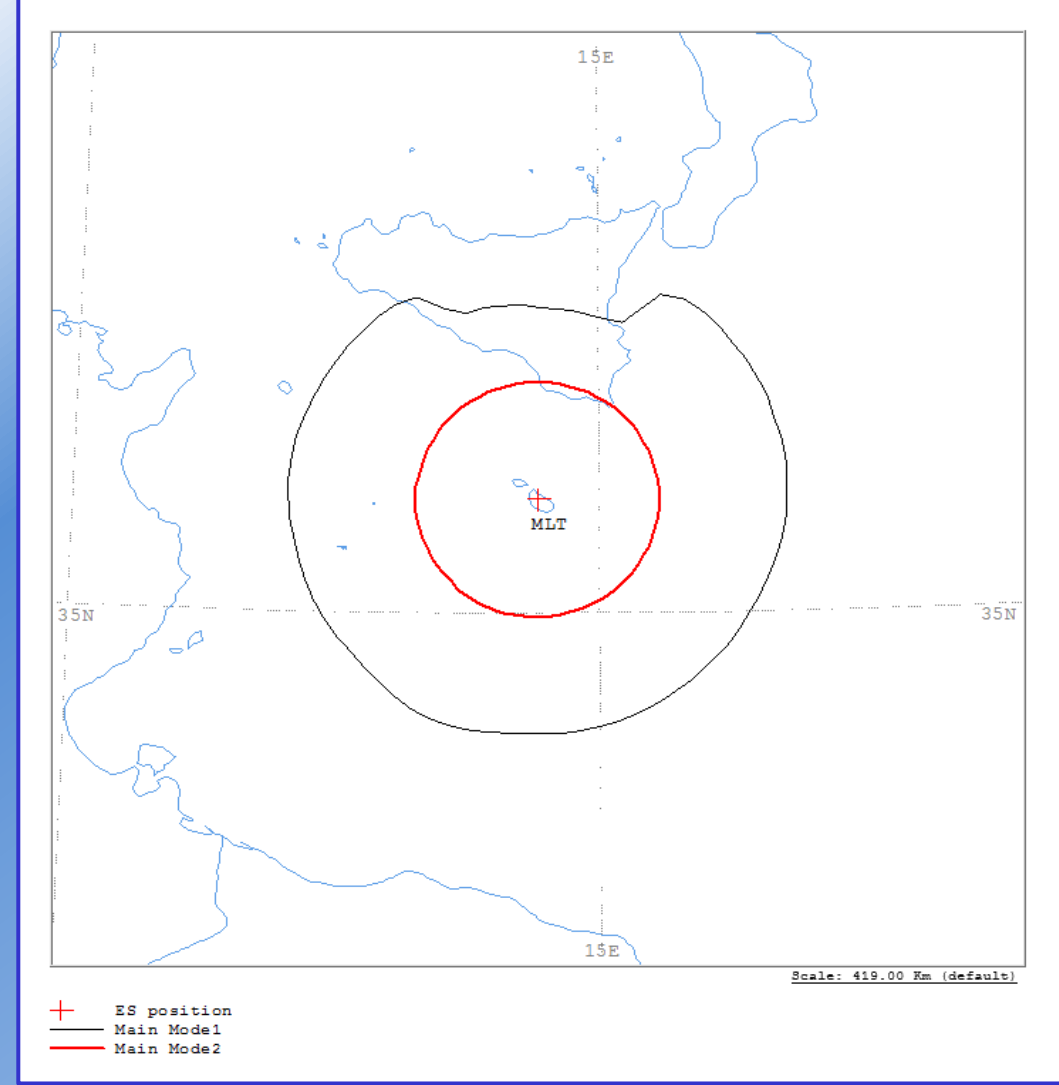

### **GIBC AP7**

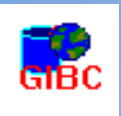

### **Report-Graphics**

#### Contains diagrams displaying:

- Title
- Details
- Coordination Contours
  - Main Mode 1 and Mode 2
  - Auxiliary Contours
- Country codes
- Legend

### **Report Generation – Tx ES**

ANALYSIS DATE AND TIME: 2014-11-20 10:01:13 VERSION: 2.1.0.1Appendix 7 Pack/Plt-2.0.0.4/Frm-2.0.0.1/Clc-2.0.0.0/Prp-1.2.0.0/SNS-2.0.0.0/AP7F-2.0.0.0/Ref-2.0.0.1

Diagram 4: 2.1\_TABLE7. TRANSMITTING GSO ES in FIXED-SATELLITE SERVICE W.R.T. RECEIVING TERRESTRIAL STATIONS. TS: fixed, mobile

| NOTICE ID: 11<br>ADM/GEO_AREA: MLT/ML'<br>SATELLITE NAME:INTELS:<br>ANTENNA AZIMUTH:<br>FREQUENCY BAND:5965.0<br>MAXIMUM ANTENNA GAIN:<br>ANTENNA PATTERN:<br>2.1_TABLE7 Model: PLM | NOTICE ID: 11 EARTH STATION NAME: MLT-11 EARTH STATION POSITION: 014E250035N5500PHASE: D<br>ADM/GEO_AREA: MLT/MLT RAIN CLIMATICAL ZONE: K<br>SATELLITE ORBITAL POSITION: -1.00 DEG<br>ANTENNA AZIMUTH: 205.18 DEG ANTENNA ELEVATION: 45.22 DEG<br>FREQUENCY BAND:5965.00-5975.00 MHZ ASSIGNED FREQUENCY: 5970.00 MHZ PERCENTAGE OF TIME: 0.0050 %<br>MAXIMUM ANTENNA GAIN: 44.0 DBI MAXIMUM POWER DENSITY: -52.5 DEW/HZ NOISE TEMPERATURE: - K<br>ANTEENNA PATTERN: APEREC025V01<br>2.1_TABLE7 Model: PLM_DUCTING |                       |                       |                  |                       |                       |                       |                       |                       |                       |                       |           |                                                                                             |
|----------------------------------------------------------------------------------------------------|----------------------------------------------------------------------------------------------------|-----------------------|-----------------------|------------------|-----------------------|-----------------------|-----------------------|-----------------------|-----------------------|-----------------------|-----------------------|-----------|---------------------------------------------------------------------------------------------|
| TRANSMISSION LOSS MODE 1: 160.5 DB (DOES NOT INCLUDE HOR. CORR. AND ANT. GAIN)<br>TRANSMISSION LOSS MODE 2: 114.5 DB                                                                |                                                                                                    |                       |                       |                  |                       |                       |                       |                       |                       |                       |                       |           |                                                                                             |
| AZIMUTH 0<br>OFF-AXIS 129.6<br>HOR.ELEV<br>HOR.CORR                                                                                                    | 5<br>131.4<br>-<br>-                                                                                                    | 10<br>132.8<br>-<br>- | 15<br>133.9<br>-<br>- | 20<br>134.5<br>- | 25<br>134.8<br>-<br>- | 30<br>134.6<br>-<br>- | 35<br>134.0<br>-<br>- | 40<br>132.9<br>-<br>- | 45<br>131.5<br>-<br>- | 50<br>129.7<br>-<br>- | 55<br>127.7<br>-<br>- | 6<br>125. | Report-Details                                                                              |
| ANT.GAIN -10.0<br>COORDINATION DISTANCE<br>MODE 1                                                                                                    | -10.0<br>(KM)                                                                                                    | -10.0                 | -10.0                 | -10.0            | -10.0                 | -10.0                 | -10.0                 | -10.0                 | -10.0                 | -10.0                 | -10.0                 | -10.      |                                                                                             |
| 0.0 DB 170<br>MODE 2<br>0.0 DEG 104                                                                                                    | 170<br>104                                                                                                    | 170<br>104            | 170<br>104            | 170<br>104       | 173<br>104            | 211<br>104            | 218<br>104            | 219<br>104            | 219<br>104            | 217<br>104            | 217<br>104            | 21<br>10  | Coordination distances at 72                                                                |
| AZIMUTH 120<br>OFF-AXIS 86.6                                                                                                    | 125<br>83.1                                                                                                    | 130<br>79.6           | 135<br>76.2           | 140<br>72.8      | 145<br>69.5           | 150<br>66.3           | 155<br>63.2           | 160<br>60.2           | 165<br>57.4           | 170<br>54.8           | 175<br>52.5           | 18<br>50. | 5°steps)                                                                                    |
| HOR.ELEV<br>HOR.CORR<br>ANT.GAIN -10.0<br>COORDINATION DISTANCE                                                                                                    | -<br>-10.0<br>(KM)                                                                                                    | -10.0                 | -<br>_<br>-10.0       | -10.0            | -10.0                 | -10.0                 | -10.0                 | -<br>-<br>-10.0       | -10.0                 | -<br>-<br>-10.0       | -<br>_<br>-10.0       | -10.      | Calculation details                                                                         |
| MODE 1<br>0.0 DB 208<br>MODE 2                                                                                                    | 208                                                                                                    | 208                   | 208                   | 208              | 208                   | 209                   | 209                   | 210                   | 210                   | 210                   | 211                   | 20        | Intermediate data                                                                           |
| 0.0 DEG 104                                                                                                    | 104                                                                                                    | 104                   | 105                   | 105              | 105                   | 105                   | 105                   | 105                   | 105                   | 105                   | 105                   | 10        | List of affected countries                                                                  |
| AZIMUTH 240<br>OFF-AXIS 54.7<br>HOR.ELEV<br>HOR.COBR                                                                                                    | 245<br>57.2<br>-                                                                                                    | 250<br>60.0<br>-      | 255<br>63.0<br>-      | 260<br>66.1<br>- | 265<br>69.3<br>-      | 270<br>72.6<br>-      | 275<br>75.9<br>-      | 280<br>79.4<br>-      | 285<br>82.8<br>-      | 290<br>86.4<br>-      | 295<br>89.9<br>-      | 30<br>93. |                                                                                             |
| ANT.GAIN -10.0<br>COORDINATION DISTANCE<br>MODE 1                                                                                                    | -10.0<br>(KM)                                                                                                    | -10.0                 | -10.0                 | -10.0            | -10.0                 | -10.0                 | -10.0                 | -10.0                 | -10.0                 | -10.0                 | -10.0                 | -10.      |                                                                                             |
| 0.0 DB 212<br>MODE 2<br>0.0 DEG 105                                                                                                    | 212<br>105                                                                                                    | 212<br>105            | 212<br>105            | 212<br>105       | 213<br>105            | 214<br>105            | 214<br>105            | 214<br>104            | 214<br>104            | 213<br>104            | 213<br>104            | 21.<br>10 | 212 212 212 212 212 212 208 187 176 177 174 174<br>4 104 104 104 104 104 104 104 104 104 10 |

PROBABLY AFFECTED COUNTRIES: I

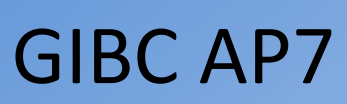

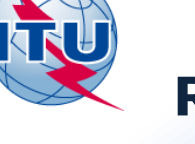

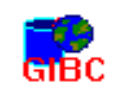

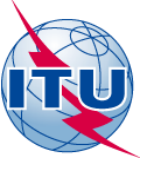

### **Report Generation – Rx ES**

### **GIBC AP7**

Diagram 3: 2.1\_TABLE8. RECEIVING GSO ES in FIXED-SATELLITE SERVICE W.R.T. TRANSMITTING TERRESTRIAL STATIONS. TS: fixed, mobile

Notice ID: 11 Administration/Geographical area: MLT/MLT Satellite orbital position: -1.00 Frequency band: 4045.00-4055.00 MHz Earth station name: MLT-11 Earth station position: 014E250035N5500 Satellite name: INTELSAT8 359E

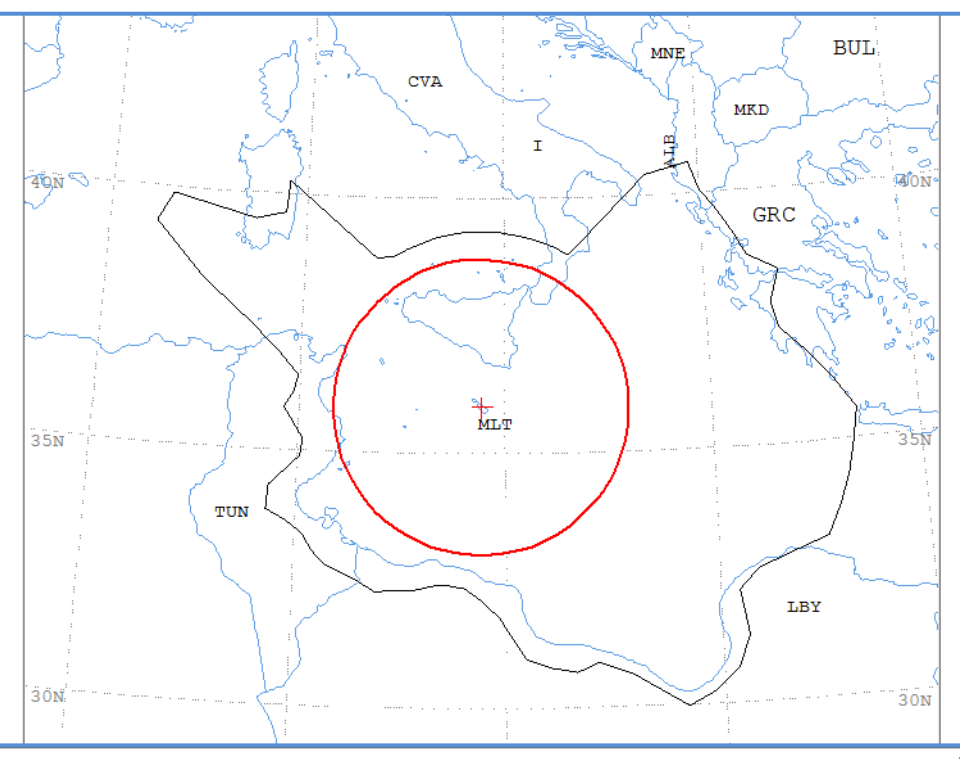

Scale: 1019.00 Km (default)

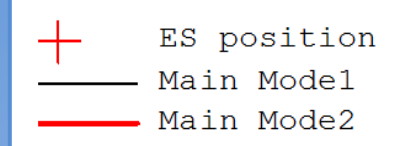

### **Report Generation – Rx ES**

ANALYSIS DATE AND TIME: 2014-11-20 10:01:13 VERSION: 2.1.0.1Appendix 7 Pack/Plt-2.0.0.4/Frm-2.0.0.1/Clc-2.0.0.0/Prp-1.2.0.0/SNS-2.0.0.0/AP7F-2.0.0.0/Ref-2.0.0.1

Diagram 3: 2.1\_TABLE8. RECEIVING GSO ES in FIXED-SATELLITE SERVICE W.R.T. TRANSMITTING TERRESTRIAL STATIONS. TS: fixed, mobile

| NOTICE ID: 11<br>ADM/GEO AREA: MLT/ML<br>SATELLITE NAME:INTELS<br>ANTENNA AZIMUTH:<br>FREQUENCY BAND:4045.0<br>MAXIMUM ANTENNA GAIN:<br>ANTENNA PATTERN:<br>2.1_TABLE8 Model: PLM | EARTH S<br>I<br>AT8 359E<br>205.18<br>0-4055.00<br>44.0 DB<br>APEREC0<br>_DUCTING | TATION NA<br>RAIN CLIN<br>S.<br>DEG<br>0 MHZ<br>51<br>15V01 | ME:<br>MATICAL<br>ATELLITI<br>A | ZONE: K<br>C ORBITA<br>A<br>SSIGNED<br>M | L POSI<br>NTENNA<br>FREQUI | MLT-11<br>TION:<br>LELEVA<br>ENCY:<br>I POWER | -1.00<br>TION:<br>4050.<br>DENSII | EA<br>0 DEG<br>45<br>.00 MF<br>TY: | RTH S<br>.22 Di<br>HZ<br>- DBV | TATION<br>EG<br>W/HZ | POSITI           | ION:<br>PEI      | 0<br>RCENTA(<br>N | 14E250<br>GE OF :<br>OISE T | 035N55<br>TIME:<br>EMPERA | 0.00<br>0.00<br>TURE: | SE: D<br>)17 %<br>15 | 0.0 K             |                   |                   |                       |                       |
|----------------------------------------------------------------------------------------------------|-----------------------------------------------------------------------------------|-------------------------------------------------------------|---------------------------------|------------------------------------------|----------------------------|-----------------------------------------------|-----------------------------------|------------------------------------|--------------------------------|----------------------|------------------|------------------|-------------------|-----------------------------|---------------------------|-----------------------|----------------------|-------------------|-------------------|-------------------|-----------------------|-----------------------|
| TRANSMISSION LOSS MOD<br>TRANSMISSION LOSS MOD                                                                                                    | E 1:<br>E 2:                                                                      | 203.2 DB<br>161.2 DB                                        | (DOES N                         | OT INCL                                  | UDE HOI                    | R. CORF                                       | R. AND                            | ANT.                               | GAIN)                          |                      |                  |                  |                   |                             |                           |                       |                      |                   |                   |                   |                       |                       |
| AZIMUTH 0<br>OFF-AXIS 129.6                                                                                                    | 5<br>131.4 13                                                                     | 10 15<br>32.8 133.9                                         | 20<br>134.5                     | 25                                       | 30                         | 35                                            | 40                                | 45                                 | 50                             | 55                   | 60               | 65               | 70                | 75                          | 80                        | 85<br>10.7            | 90<br>107.4          | 95<br>104.1       | 100<br>100.6      | 105<br>97.2       | 110<br>93.6           | 115<br>90.1           |
| HOR.ELEV<br>HOR.CORR<br>ANT.GAIN -10.0<br>COORDINATION DISTANCE<br>MODE 1                                                                                                    | -10.0 -1<br>(KM)                                                                  |                                                             | -10.0                           | Sa<br>Spe                                | ve t<br>ecifi              | he<br>ic na                                   | Rep<br>ame                        | ort<br>e.                          | : (rl                          | tf fi                | le) י            | witl             | h a               |                             |                           | -<br>-<br>10.0        | -<br>-<br>-10.0      | -10.0             | -<br>-<br>-10.0   | -10.0             | -10.0                 | -<br>-<br>-10.0       |
| 0.0 DB 382<br>MODE 2<br>0.0 DEG 321                                                                                                    | 382<br>321                                                                        | 382 382<br>321 321                                          | 382<br>. 321                    | Ap                                       | 7Pri                       | int.ı                                         | rtf f                             | ile                                | is r                           | ew                   | ritte            | en e             | each              | า                           |                           | 770<br>322            | 819<br>322           | 818<br>322        | 816<br>322        | 812<br>323        | 810<br>323            | 748<br>323            |
| AZIMUTH 120<br>OFF-AXIS 86.6<br>HOR.ELEV. –<br>HOR.CORR. –                                                                                                    | 125<br>83.1 7<br>-<br>-                                                           | 130 135<br>79.6 76.2<br>                                    | 140<br>72.8                     | If t                                     | :he                        | file                                          | is lo                             | ock                                | ed                             | γοι                  | ı wi             | ll g             | et a              | an                          |                           | 205<br>45.2<br>-<br>- | 210<br>45.4<br>-     | 215<br>46.0<br>-  | 220<br>47.1<br>-  | 225<br>48.5<br>-  | 230<br>50.3<br>_<br>_ | 235<br>52.3<br>-<br>- |
| ANT.GAIN -10.0<br>COORDINATION DISTANCE<br>MODE 1                                                                                                    | -10.0 -1<br>(KM)                                                                  | 10.0 -10.0                                                  | -10.0                           | err                                      | or r                       | mes                                           | sag                               | le.                                |                                |                      |                  |                  |                   |                             |                           | -9.4                  | -9.4                 | -9.6              | -9.8              | -10.0             | -10.0                 | -10.0                 |
| 0.0 DB 702<br>MODE 2                                                                                                    | 691                                                                               | 768 799                                                     | 804                             | 795                                      | 671                        | 615                                           | 616                               | 590                                | 560                            | 460                  | 422              | 398              | 398               | 405                         | 425                       | 442                   | 466                  | 466               | 474               | 485               | 484                   | 481                   |
| 0.0 DEG 323                                                                                                    | 323                                                                               | 323 323                                                     | 323                             | 324                                      | 324                        | 324                                           | 324                               | 324                                | 324                            | 324                  | 324              | 324              | 324               | 324                         | 324                       | 324                   | 324                  | 324               | 324               | 324               | 324                   | 324                   |
| AZIMUTH 240<br>OFF-AXIS 54.7<br>HOR.ELEV                                                                                                    | 245<br>57.2 6<br>-                                                                | 250 255<br>60.0 63.0<br>                                    | 260<br>66.1                     | 265<br>69.3                              | 270<br>72.6                | 275<br>75.9 7<br>-                            | 280<br>79.4 8<br>-                | 285<br>2.8<br>-                    | 290<br>86.4<br>-               | 295<br>89.9<br>-     | 300<br>93.4<br>- | 305<br>96.9<br>- | 310<br>100.4<br>- | 315<br>103.8<br>-           | 320<br>107.2              | 325<br>110.5<br>-     | 330<br>113.7<br>-    | 335<br>116.8<br>- | 340<br>119.8<br>- | 345<br>122.6<br>- | 350<br>125.2<br>-     | 355<br>127.5<br>-     |
| HOR.CORR<br>ANT.GAIN -10.0<br>COORDINATION DISTANCE                                                                                                    | -10.0 -1<br>(KM)                                                                  | 10.0 -10.0                                                  | -10.0                           | -10.0 -:                                 | - 10.0 -:                  | _<br>10.0 -1                                  | -<br>LO.O -1                      | .0.0 -                             | -<br>10.0 ·                    | -10.0                | -10.0 -          | -10.0            | -10.0             | -10.0                       | -10.0                     | -10.0                 | -10.0                | -10.0             | -10.0             | -10.0             | -10.0                 | -10.0                 |
| PROBABI                                                                                                    | JY A                                                                              | AFFI                                                        | ECT                             | ED                                       | СС                         | JUC                                           | JTF                               | RII                                | ES                             | :                    | AL               | В                | GR                | С                           | I                         |                       | LB                   | Y                 | TU                | N                 |                       | 382<br>322            |

![](_page_13_Picture_5.jpeg)

SpaceCap

### **Effect of the Horizon elevation angles**

| SpaceCapture V7 - [Set Notice Template]                      | . 10 Tant, Millor                              |                               |                   |    |
|--------------------------------------------------------------|------------------------------------------------|-------------------------------|-------------------|----|
| <u>File Edit T</u> ools Template <u>W</u> indow <u>H</u> elp |                                                |                               |                   |    |
|                                                              | 2 ? 📰 💽 CR/NOTIF 🖏                             | API CI, RAST CI, F            | PLAN CJ. RS49/552 |    |
|                                                              |                                                |                               |                   |    |
| SpaceCap Start Page - AP4/II and AP4/III                     |                                                |                               |                   |    |
|                                                              |                                                |                               |                   |    |
| Start Page Transaction Id:                                   |                                                |                               |                   |    |
| Dr.D 11                                                      |                                                |                               |                   |    |
|                                                              |                                                |                               |                   |    |
| Notice Explorer                                              |                                                |                               |                   |    |
|                                                              |                                                |                               |                   |    |
| Open Notice                                                  |                                                |                               |                   |    |
|                                                              |                                                |                               |                   |    |
|                                                              |                                                |                               |                   |    |
| New Notice                                                   |                                                |                               |                   |    |
|                                                              |                                                |                               |                   |    |
|                                                              |                                                |                               |                   |    |
| search                                                       |                                                |                               |                   |    |
|                                                              |                                                |                               |                   |    |
|                                                              |                                                |                               |                   |    |
|                                                              |                                                |                               |                   |    |
|                                                              |                                                |                               |                   |    |
|                                                              |                                                |                               |                   |    |
|                                                              |                                                |                               |                   |    |
|                                                              |                                                |                               |                   |    |
|                                                              |                                                |                               |                   |    |
| Current DB : C:\WRS-14\WRS 14-ES-Coordination.mdb Clin       | ck on Notice Explorer to see a list of Notices | . or New Notice to create one |                   | 10 |

![](_page_15_Picture_0.jpeg)

| c SNS V7 - Graphical Interface for Batch C                                    | alculations                       |                                 |
|-------------------------------------------------------------------------------|-----------------------------------|---------------------------------|
| Appendix 30B     Appendix 30 30A       Appendix 8     PFD (terrestrial serv.) | Power Control<br>PFD (space serv. | Tools / Options<br>) Appendix 7 |
| Network ID: 11                                                                | Calculate                         | Report                          |
| Warning 📝 Error 📝 Progress                                                    |                                   |                                 |
| Message                                                                       | Module                            | Code ^                          |
| Probably affected countries for diagram #4:                                   | Progress indi                     |                                 |
| Diagram #5: 'Diagram 5: 2.1_TABLE8' bein                                      | Progress indi                     |                                 |
| Probably affected countries for diagram #5:                                   | Progress indi                     |                                 |
| Batch Calculation finished OK at 15:10:47                                     | GIRC                              |                                 |
|                                                                               |                                   | *                               |
|                                                                               |                                   | P                               |
| Calculation Output                                                            |                                   |                                 |
| Aux Contours                                                                  |                                   |                                 |
| Out DB: C:\BR_TEX_RESULTS\APP7\11_                                            | 141121_151046.                    | mdb                             |
| RTF Report Generation                                                         |                                   |                                 |
| C:\BR_TEX_RESULTS\APP7\11_141121                                              | 151046.mdb                        |                                 |
| Print Auxiliary Scale (km)                                                    |                                   |                                 |
| Version                                                                       |                                   |                                 |
| 2.1.0.1 Appendix 7                                                            |                                   |                                 |
|                                                                               |                                   |                                 |
|                                                                               |                                   |                                 |
|                                                                               |                                   |                                 |
|                                                                               |                                   |                                 |
|                                                                               |                                   |                                 |
|                                                                               | -                                 | <u> </u>                        |
| <u> </u>                                                                      |                                   | Help                            |

![](_page_15_Picture_3.jpeg)

### Exercise 2 Report Generation – Tx ES

VERSION:2.1.0.1Appendix 7 Pack/Plt-2.0.0.4/Frm-2.0.0.1/Clc-2.0.0.0/Prp-1.2.0.0/SNS-2.0.0.0/AP7F-2.0.0.0/Ref-2.0.0.1

Diagram 4: 2.1\_TABLE7. TRANSMITTING GSO ES in FIXED-SATELLITE SERVICE W.R.T. RECEIVING TERRESTRIAL STATIONS. TS: fixed, mobile

Notice ID: 11 Administration/Geographical area: MLT/MLT Satellite orbital position: -1.00 Frequency band: 5965.00-5975.00 MHz Earth station name: MLT-11 Earth station position: 014E250035N5500 Satellite name: INTELSAT8 359E

![](_page_16_Picture_6.jpeg)

![](_page_16_Picture_8.jpeg)

#### **Report Generation – Tx ES**

ANALYSIS DATE AND TIME: 2014-11-20 10:50:38 VERSION: 2.1.0.1Appendix 7 Pack/Plt-2.0.0.4/Frm-2.0.0.1/Clc-2.0.0.0/Prp-1.2.0.0/SNS-2.0.0.0/AP7F-2.0.0.0/Ref-2.0.0.1

Diagram 4: 2.1\_TABLE7. TRANSMITTING GSO ES in FIXED-SATELLITE SERVICE W.R.T. RECEIVING TERRESTRIAL STATIONS. TS: fixed, mobile

| NOTICE ID:<br>ADM/GEO_AREA:<br>SATELLITE NAM<br>ANTENNA AZIMU<br>FREQUENCY BAN<br>MAXIMUM ANTEN<br>ANTENNA PATTE<br>2.1_TABLE7 MC | 11<br>: MLT/MLT<br>ME:INTELS<br>UTH:<br>ND:5965.0(<br>NNA GAIN:<br>ERN:<br>odel: PLM_ | EARTH<br>F<br>AT8 35<br>205.1<br>0-5975<br>44.0<br>APERE<br>_DUCTIN | I STATI<br>RAIN<br>9E<br>.8 DEG<br>.00 MH2<br>DBI<br>CC025V0<br>NG | ON NAM<br>N CLIMI<br>SA<br>Z | E:<br>ATICAL<br>TELLIT | ZONE:<br>'E ORBI<br>ASSIGNE | K<br>TAL PO<br>ANTEN<br>D FREC<br>MAXIM | MLT-1<br>SITION<br>NA ELE<br>QUENCY:<br>UM POW | .1<br>: -1<br>VATION<br>59<br>ER DEN | .00 DE<br>: 4<br>70.00<br>SITY:- | EARTH &<br>G<br>45.22 I<br>MHZ<br>-52.5 I | STATION<br>DEG<br>DBW/HZ | I POSII | TION:<br>PE | RCENTA<br>] | 014E25<br>GE OF<br>NOISE ! | D035N55<br>TIME:<br>FEMPER& | 0.00<br>0.00<br>TURE: | SE: D<br>)50 %<br>- K |       |       |       |       |       |
|----------------------------------------------------------------------------------------------------|---------------------------------------------------------------------------------------|---------------------------------------------------------------------|--------------------------------------------------------------------|------------------------------|------------------------|-----------------------------|-----------------------------------------|------------------------------------------------|--------------------------------------|----------------------------------|-------------------------------------------|--------------------------|---------|-------------|-------------|----------------------------|-----------------------------|-----------------------|-----------------------|-------|-------|-------|-------|-------|
| TRANSMISSION<br>TRANSMISSION                                                                                                    | LOSS MODE<br>LOSS MODE                                                                | E 1:<br>E 2:                                                        | 160.<br>114.                                                       | .5 DB<br>.5 DB               | (DOES 1                | NOT INC                     | CLUDE H                                 | HOR. CO                                        | DRR. AN                              | ND ANT                           | . GAIN)                                   |                          |         |             |             |                            |                             |                       |                       |       |       |       |       |       |
| AZIMUTH                                                                                                    | 0                                                                                     | 5                                                                   | 10                                                                 | 15                           | 20                     | 25                          | 30                                      | 35                                             | 40                                   | 45                               | 50                                        | 55                       | 60      | 65          | 70          | 75                         | 80                          | 85                    | 90                    | 95    | 100   | 105   | 110   | 115   |
| OFF-AXIS                                                                                                    | 129.6                                                                                 | 130.8                                                               | 131.5                                                              | 131.9                        | 132.9                  | 133.4                       | 133.6                                   | 132.3                                          | 130.7                                | 128.7                            | 127.6                                     | 126.2                    | 124.5   | 121.6       | 118.6       | 115.4                      | 112.9                       | 110.2                 | 107.4                 | 104.1 | 100.6 | 97.2  | 93.6  | 90.1  |
| HOR.ELEV.                                                                                                    | 0.0                                                                                   | 0.7                                                                 | 1.3                                                                | 2.0                          | 1.7                    | 1.3                         | 1.0                                     | 1.7                                            | 2.3                                  | 3.0                              | 2.3                                       | 1.7                      | 1.0     | 1.3         | 1.7         | 2.0                        | 1.3                         | 0.7                   | 0.0                   | 0.0   | 0.0   | 0.0   | 0.0   | 0.0   |
| HOR. CORR.                                                                                                    | 0.0                                                                                   | 19.6                                                                | 26.3                                                               | 30.9                         | 28.7                   | 26.3                        | 23.4                                    | 28.7                                           | 32.3                                 | 33.0                             | 32.3                                      | 28.7                     | 23.4    | 26.3        | 28.7        | 30.9                       | 26.3                        | 19.6                  | 0.0                   | 0.0   | 0.0   | 0.0   | 0.0   | 0.0   |
| ANT. GAIN                                                                                                    | -10.0                                                                                 | -10.0                                                               | -10.0                                                              | -10.0                        | -10.0                  | -10.0                       | -10.0                                   | -10.0                                          | -10.0                                | -10.0                            | -10.0                                     | -10.0                    | -10.0   | -10.0       | -10.0       | -10.0                      | -10.0                       | -10.0                 | -10.0                 | -10.0 | -10.0 | -10.0 | -10.0 | -10.0 |
| COORDINATION<br>MODE 1                                                                                                    | DISTANCE                                                                              | (KM)                                                                | 10.0                                                               | 10.0                         | 10.0                   | 10.0                        | 10.0                                    | 1010                                           | 10.0                                 | 10.0                             | 10.0                                      | 1010                     | 10.0    | 2010        | 10.0        | 10.0                       | 1010                        | 10.0                  | 10.0                  | 20.0  | 10.0  | 10.0  | 10.0  | 10.0  |
| 0.0 DB                                                                                                    | 170                                                                                   | 104                                                                 | 104                                                                | 104                          | 104                    | 104                         | 104                                     | 104                                            | 104                                  | 104                              | 104                                       | 104                      | 104     | 104         | 104         | 104                        | 104                         | 104                   | 214                   | 213   | 212   | 210   | 209   | 208   |
| MODE 2                                                                                                    |                                                                                       |                                                                     |                                                                    |                              |                        |                             |                                         |                                                |                                      |                                  |                                           |                          |         |             |             |                            |                             |                       |                       |       |       |       |       |       |
| 0.0 DEG                                                                                                    | 104                                                                                   | 104                                                                 | 104                                                                | 104                          | 104                    | 104                         | 104                                     | 104                                            | 104                                  | 104                              | 104                                       | 104                      | 104     | 104         | 104         | 104                        | 104                         | 104                   | 104                   | 104   | 104   | 104   | 104   | 104   |
| AZIMUTH                                                                                                    | 120                                                                                   | 125                                                                 | 130                                                                | 135                          | 140                    | 145                         | 150                                     | 155                                            | 160                                  | 165                              | 170                                       | 175                      | 180     | 185         | 190         | 195                        | 200                         | 205                   | 210                   | 215   | 220   | 225   | 230   | 235   |
| OFF-AXIS                                                                                                    | 86.6                                                                                  | 83.1                                                                | 79.6                                                               | 76.2                         | 72.8                   | 69.5                        | 66.3                                    | 63.2                                           | 60.2                                 | 57.4                             | 54.8                                      | 52.5                     | 50.4    | 48.6        | 47.2        | 46.1                       | 45.5                        | 45.2                  | 45.4                  | 45.7  | 46.4  | 47.6  | 49.0  | 50.8  |
| HOR.ELEV.                                                                                                    | 0.0                                                                                   | 0.0                                                                 | 0.0                                                                | 0.0                          | 0.0                    | 0.0                         | 0.0                                     | 0.0                                            | 0.0                                  | 0.0                              | 0.0                                       | 0.0                      | 0.0     | 0.0         | 0.0         | 0.0                        | 0.0                         | 0.0                   | 0.0                   | 0.3   | 0.7   | 1.0   | 1.3   | 1.7   |
| HOR.CORR.                                                                                                    | 0.0                                                                                   | 0.0                                                                 | 0.0                                                                | 0.0                          | 0.0                    | 0.0                         | 0.0                                     | 0.0                                            | 0.0                                  | 0.0                              | 0.0                                       | 0.0                      | 0.0     | 0.0         | 0.0         | 0.0                        | 0.0                         | 0.0                   | 0.0                   | 14.0  | 19.6  | 23.4  | 26.3  | 28.7  |
| ANT.GAIN                                                                                                    | -10.0                                                                                 | -10.0                                                               | -10.0                                                              | -10.0                        | -10.0                  | -10.0                       | -10.0                                   | -10.0                                          | -10.0                                | -10.0                            | -10.0                                     | -10.0                    | -10.0   | -10.0       | -9.8        | -9.6                       | -9.4                        | -9.4                  | -9.4                  | -9.5  | -9.7  | -9.9  | -10.0 | -10.0 |
| COORDINATION<br>MODE 1                                                                                                    | DISTANCE                                                                              | (KM)                                                                |                                                                    |                              |                        |                             |                                         |                                                |                                      |                                  |                                           |                          |         |             |             |                            |                             |                       |                       |       |       |       |       |       |
| 0.0 DB                                                                                                    | 208                                                                                   | 208                                                                 | 208                                                                | 208                          | 208                    | 208                         | 209                                     | 209                                            | 210                                  | 210                              | 210                                       | 211                      | 209     | 210         | 212         | 214                        | 216                         | 217                   | 217                   | 104   | 104   | 104   | 104   | 104   |
| MODE 2                                                                                                    |                                                                                       |                                                                     |                                                                    |                              |                        |                             |                                         |                                                |                                      |                                  |                                           |                          |         |             |             |                            |                             |                       |                       |       |       |       |       |       |
| 0.0 DEG                                                                                                    | 104                                                                                   | 104                                                                 | 104                                                                | 105                          | 105                    | 105                         | 105                                     | 105                                            | 105                                  | 105                              | 105                                       | 105                      | 105     | 105         | 105         | 106                        | 106                         | 106                   | 106                   | 106   | 106   | 105   | 105   | 105   |
| AZIMUTH                                                                                                    | 240                                                                                   | 245                                                                 | 250                                                                | 255                          | 260                    | 265                         | 270                                     | 275                                            | 280                                  | 285                              | 290                                       | 295                      | 300     | 305         | 310         | 315                        | 320                         | 325                   | 330                   | 335   | 340   | 345   | 350   | 355   |
| OFF-AXIS                                                                                                    | 52.9                                                                                  | 55.3                                                                | 57.9                                                               | 60.6                         | 63.5                   | 66.5                        | 69.6                                    | 73.5                                           | 77.5                                 | 81.4                             | 85.4                                      | 89.4                     | 93.4    | 96.9        | 100.4       | 103.8                      | 107.2                       | 110.5                 | 113.7                 | 116.8 | 119.8 | 122.6 | 125.2 | 127.5 |
| HOR.ELEV.                                                                                                    | 2.0                                                                                   | 2.3                                                                 | 2.7                                                                | 3.0                          | 3.3                    | 3.7                         | 4.0                                     | 3.3                                            | 2.7                                  | 2.0                              | 1.3                                       | 0.7                      | 0.0     | 0.0         | 0.0         | 0.0                        | 0.0                         | 0.0                   | 0.0                   | 0.0   | 0.0   | 0.0   | 0.0   | 0.0   |
| HOR.CORR.                                                                                                    | 30.9                                                                                  | 32.3                                                                | 32.7                                                               | 33.0                         | 33.3                   | 33.7                        | 34.0                                    | 33.3                                           | 32.7                                 | 30.9                             | 26.3                                      | 19.6                     | 0.0     | 0.0         | 0.0         | 0.0                        | 0.0                         | 0.0                   | 0.0                   | 0.0   | 0.0   | 0.0   | 0.0   | 0.0   |
| ANT.GAIN                                                                                                    | -10.0                                                                                 | -10.0                                                               | -10.0                                                              | -10.0                        | -10.0                  | -10.0                       | -10.0                                   | -10.0                                          | -10.0                                | -10.0                            | -10.0                                     | -10.0                    | -10.0   | -10.0       | -10.0       | -10.0                      | -10.0                       | -10.0                 | -10.0                 | -10.0 | -10.0 | -10.0 | -10.0 | -10.0 |
| COORDINATION<br>MODE 1                                                                                                    | DISTANCE                                                                              | (KM)                                                                |                                                                    |                              |                        |                             |                                         |                                                |                                      |                                  |                                           |                          |         |             |             |                            |                             |                       |                       |       |       |       |       |       |
| 0.0 DB<br>MODE 2                                                                                                    | 104                                                                                   | 104                                                                 | 104                                                                | 104                          | 104                    | 104                         | 104                                     | 104                                            | 104                                  | 104                              | 104                                       | 104                      | 212     | 212         | 212         | 212                        | 212                         | 212                   | 208                   | 187   | 176   | 177   | 174   | 174   |
| 0.0 DEG                                                                                                    | 105                                                                                   | 105                                                                 | 105                                                                | 105                          | 105                    | 105                         | 105                                     | 105                                            | 104                                  | 104                              | 104                                       | 104                      | 104     | 104         | 104         | 104                        | 104                         | 104                   | 104                   | 104   | 104   | 104   | 104   | 104   |

![](_page_18_Picture_0.jpeg)

### **Report Generation – Rx ES**

VERSION:2.1.0.1Appendix 7 Fack/Plt-2.0.0.4/Frm-2.0.0.1/Clc-2.0.0.0/Frp-1.2.0.0/SNS-2.0.0.0/AP7F-2.0.0.0/Ref-2.0.0.1

Diagram 3: 2.1\_TABLE8. RECEIVING GSO ES in FIXED-SATELLITE SERVICE W.R.T. TRANSMITTING TERRESTRIAL STATIONS. TS: fixed, mobile

Notice ID: 11 Administration/Geographical area: MLT/MLT Satellite orbital position: -1.00 Frequency band: 4045.00-4055.00 MHz

Earth station name: MLT-11 Earth station position: 014E250035N5500 Satellite name: INTELSAT8 359E

![](_page_18_Figure_7.jpeg)

![](_page_18_Picture_9.jpeg)

#### **Report Generation – Rx ES**

ANALYSIS DATE AND TIME: 2014-11-20 10:50:38 VERSION: 2.1.0.1Appendix 7 Pack/Plt-2.0.0.4/Frm-2.0.0.1/Clc-2.0.0.0/Prp-1.2.0.0/SNS-2.0.0.0/AP7F-2.0.0.0/Ref-2.0.0.1

Diagram 3: 2.1 TABLE8. RECEIVING GSO ES in FIXED-SATELLITE SERVICE W.R.T. TRANSMITTING TERRESTRIAL STATIONS. TS: fixed, mobile

NOTICE ID: 11 EARTH STATION NAME: MLT-11 EARTH STATION POSITION: 014E250035N5500PHASE: D ADM/GEO AREA: MLT/MLT RAIN CLIMATICAL ZONE: K -1.00 DEG SATELLITE NAME: INTELSAT8 359E SATELLITE ORBITAL POSITION: ANTENNA AZIMUTH: 205.18 DEG ANTENNA ELEVATION: 45.22 DEG ASSIGNED FREQUENCY: PERCENTAGE OF TIME: FREQUENCY BAND:4045.00-4055.00 MHZ 4050.00 MHZ 0.0017 % MAXIMUM ANTENNA GAIN: 44.0 DBI MAXIMUM POWER DENSITY: - DBW/HZ NOISE TEMPERATURE: 150.0 K ANTENNA PATTERN: APEREC015V01 2.1 TABLE8 Model: PLM DUCTING TRANSMISSION LOSS MODE 1: 203.2 DB (DOES NOT INCLUDE HOR. CORR. AND ANT. GAIN) TRANSMISSION LOSS MODE 2: 161.2 DB 5 10 15 AZIMUTH 0 20 25 30 35 40 45 50 55 60 65 70 75 80 85 90 95 100 105 110 115 OFF-AXIS 129.6 130.8 131.5 131.9 132.9 133.4 133.6 132.3 130.7 128.7 127.6 126.2 124.5 121.6 118.6 115.4 112.9 110.2 107.4 104.1 100.6 97.2 93.6 90.1 HOR.ELEV. 0.0 0.7 1.3 2.0 1.7 1.3 1.0 1.7 2.3 3.0 2.3 1.7 1.0 1.3 1.7 2.0 1.3 0.7 0.0 0.0 0.0 0.0 0.0 0.0 HOR.CORR. 0.0 18.0 24.5 28.8 26.8 24.5 21.6 26.8 30.6 33.0 30.6 26.8 21.6 24.5 26.8 28.8 24.5 18.0 0.0 0.0 0.0 0.0 0.0 0.0 ANT.GAIN -10.0 -10.0 -COORDINATION DISTANCE (KM) MODE 1 0.0 DB 382 310 281 260 269 292 321 495 450 420 447 494 558 523 492 467 521 598 819 818 816 812 810 748 MODE 2 323 0.0 DEG 321 321 321 321 321 321 321 321 321 321 321 321 322 322 322 322 322 322 322 322 322 323 323 AZIMUTH 120 125 130 135 140 145 150 155 160 165 170 175 180 185 190 195 200 205 210 215 220 225 230 235 OFF-AXIS 86.6 83.1 79.6 76.2 72.8 69.5 66.3 63.2 60.2 57.4 54.8 52.5 50.4 48.6 47.2 46.1 45.5 45.2 45.4 45.7 46.4 47.6 49.0 50.8 HOR.ELEV. 0.0 0.0 0.0 0.0 0.0 0.0 0.0 0.0 0.0 0.0 0.0 0.0 0.0 0.0 0.0 0.0 0.0 0.0 0.0 0.3 0.7 1.0 1.3 1.7 0.0 0.0 0.0 0.0 0.0 0.0 0.0 0.0 0.0 0.0 0.0 0.0 0.0 0.0 0.0 0.0 HOR.CORR. 0.0 0.0 0.0 12.6 18.0 21.6 24.5 26.8 ANT.GAIN -10.0 -10.0 -10.0 -10.0 -10.0 -10.0 -10.0 -10.0 -10.0 -10.0 -10.0 -10.0 -10.0 -10.0 -9.8 -9.6 -9.4 -9.4 -9.4 -9.5 -9.7 -9.9 -10.0 -10.0 -10.0 COORDINATION DISTANCE (KM) MODE 1 0.0 DB 702 691 768 799 804 795 671 615 616 590 560 460 422 398 398 405 425 442 466 460 466 475 471 461 MODE 2 324 0.0 DEG 323 323 323 323 323 324 324 324 324 324 324 324 324 324 324 324 324 324 324 324 324 324 324 AZIMUTH 240 245 250 255 260 265 270 275 280 285 290 295 300 305 310 315 320 325 330 335 340 345 350 355 52.9 55.3 57.9 60.6 63.5 66.5 69.6 73.5 77.5 81.4 85.4 89.4 93.4 96.9 100.4 103.8 107.2 110.5 113.7 116.8 119.8 122.6 125.2 127.5 OFF-AXIS HOR.ELEV. 2.0 2.3 2.7 3.0 3.3 3.7 4.0 3.3 2.7 2.0 1.3 0.7 0.0 0.0 0.0 0.0 0.0 0.0 0.0 0.0 0.0 0.0 0.0 0.0 HOR.CORR. 0.0 0.0 0.0 ANT.GAIN -10.0 -10.0 -COORDINATION DISTANCE (KM) MODE 1 380 0.0 DB 450 429 398 362 368 385 376 386 383 416 463 523 816 816 641 601 646 398 380 380 381 381 382 MODE 2 0.0 DEG 324 324 324 324 324 324 323 323 323 323 323 323 323 322 322 322 322 322 322 322 322 322 322 324

![](_page_19_Picture_6.jpeg)

20

![](_page_19_Picture_7.jpeg)

### **Compare the results - Tx ES in C-band**

#### TRANSMITTING GSO ES in FIXED-SATELLITE SERVICE W.R.T. **RECEIVING TERRESTRIAL STATIONS. TS: fixed, mobile**

![](_page_20_Picture_3.jpeg)

**GIBC AP7** 

VERSION:2.1.0.1Appendix 7 Fack/Flt-2.0.0.4/Frm-2.0.0.1/Clc-2.0.0.0/Frp-1.2.0.0/SNS-2.0.0.0/AF7F-2.0.0.0/Ref-2.0.0.1

Diagram 1: 2.1\_TABLE7. TRANSMITTING GSO ES in FIXED-SATELLITE SERVICE W.R.T. RECEIVING TERRESTRIAL STATIONS. TS: fixed, mobile

Notice ID: 12 Administration/Geographical area: MLT/MLT Satellite orbital position: -1.00 Frequency band: 5965.00-5975.00 MHz

Earth station name: MLT-11 Earth station position: 014E250035N5500 Satellite name: INTELSATS 359E

![](_page_20_Figure_8.jpeg)

## With zero degree horizon elevation angle

#### PROBABLY AFFECTED COUNTRIES:

VERSION:2.1.0.1Appendix 7 Fack/Plt-2.0.0.4/Frm-2.0.0.1/Clc-2.0.0.0/Frp-1.2.0.0/SNS-2.0.0.0/AP7F-2.0.0.0/Ref-2.0.0.1

Diagram 4: 2.1 TABLE7. TRANSMITTING GSO ES in FIXED-SATELLITE SERVICE W.R.T. RECEIVING TERRESTRIAL STATIONS. TS: fixed, mobile

#### Notice ID: 11 Administration/Geographical area: MLT/MLT Satellite orbital position: -1.00 Frequency band: 5965.00-5975.00 MHz

Earth station name: MLT-11 Earth station position: 014E250035N5500 Satellite name: INTELSATS 359E

![](_page_20_Figure_16.jpeg)

### **Compare the results – Rx ES in C-band**

#### RECEIVING GSO ES in FIXED-SATELLITE SERVICE W.R.T. TRANSMITTING TERRESTRIAL STATIONS. TS: fixed mobile

![](_page_21_Picture_3.jpeg)

**GIBC AP7** 

VERSIGN:2.1.0.1Appendix 7 Pack/Plt-2.0.0.4/Frm-2.0.0.1/Clc-2.0.0.0/Prp-1.2.0.0/SNS-2.0.0.0/AP7F-2.0.0.0/Ref-2.0.0.1

Diagram 4: 2.1 TABLE8. RECEIVING GSO ES in FIXED-SATELLITE SERVICE W.R.T. TRANSMITTING TERRESTRIAL STATIONS. TS: fixed, mobile

Notice ID: 12 Administration/Geographical area: MLT/MLT Satellite orbital position: -1.00 Frequency band: 4045.00-4055.00 MHz Earth station name: MLT-11 Earth station position: 014E250035N5500 Satellite name: INTELSATS 359E

![](_page_21_Figure_8.jpeg)

#### With zero degree horizon elevation angle

PROBABLY AFFECTED COUNTRIES

#### ALB GRC I LBY TUN

VERSION:2.1.0.1Appendix 7 Pack/Flt-2.0.0.4/Frm-2.0.0.1/Clc-2.0.0.0/Frp-1.2.0.0/SNS-2.0.0.0/AP7F-2.0.0.0/Ref-2.0.0.1

Diagram 3: 2.1 TABLE8. RECEIVING GSO ES in FIXED-SATELLITE SERVICE W.R.T. TRANSMITTING TERRESTRIAL STATIONS. TS: fixed, mobile

Notice ID: 11 Administration/Geographical area: MLT/MLT Satellite orbital position: -1.00 Frequency band: 4045.00-4055.00 MHz Earth station name: MLT-11 Earth station position: 014E250035N5500 Satellite name: INTELSAT8 359E

![](_page_21_Figure_16.jpeg)

![](_page_22_Picture_0.jpeg)

### **Compare the results – Rx ES in Ku band**

#### RECEIVING GSO ES in FIXED-SATELLITE SERVICE W.R.T. TRANSMITTING TERRESTRIAL STATIONS. TS: fixed mobile

![](_page_22_Picture_3.jpeg)

**GIBC AP7** 

![](_page_22_Figure_4.jpeg)

STATIONS. TS: fixed, mobile Notice ID: 11 Earth station name: MLT-11 Administration/Geographical area: MLT/MLT Earth station position: 014E250035N5500 Satellite orbital position: -1.00 Frequency band: 10995.00-11005.00 MHz Satellite name: INTELSATS 359E -2-15E ÌÓE 20E € MLT With non-zero degree horizon elevation angle

VERSION:2.1.0.1Appendix 7 Pack/Plt-2.0.0.4/Frm-2.0.0.1/Clc-2.0.0.0/Prp-1.2.0.0/SNS-2.0.0.0/AP7F-2.0.0.0/Ref-2.0.0.1

Diagram 5: 2.1\_TABLE8. RECEIVING GSO ES in FIXED-SATELLITE SERVICE W.R.T. TRANSMITTING TERRESTRIAL

I TUN

![](_page_23_Picture_0.jpeg)

### **GIBC AP7**

GIBC

#### Rules of Procedure (Appendix 7):

No coordination is required when the overlapping distance is less than 5% of the coordination distance.

![](_page_23_Figure_4.jpeg)

![](_page_24_Picture_0.jpeg)

### **Auxiliary Contours**

### **GIBC AP7**

![](_page_24_Picture_3.jpeg)

### Auxiliary Mode 1 : Reduced required loss expressed in dB Auxiliary Mode 2 : Angular offset between beams expressed in degrees

| SNS V7 - Gra    | phical Interfac | e for Batcl  | n Calculations |                 |
|-----------------|-----------------|--------------|----------------|-----------------|
| Appendix 30B    | Appendix        | 30 30A       | Power Control  | Tools / Options |
| Appendix 8      | PFD (terrestra  | al serv.)    | PFD (space ser | v.) Appendix /  |
| Network ID: 11  | Emr. 🗊 Prog     | race         | Calculate      | e Report        |
| Message         | Module          | Code         |                |                 |
|                 |                 |              |                |                 |
|                 |                 |              |                |                 |
|                 |                 |              |                |                 |
| •               |                 |              |                | 4               |
| -Calculation Ou | tput            |              |                |                 |
| Aux Contours    | Aux M1(dB       | ): -10.00 -2 | 0.00           |                 |
| Out DB: C:\B    | R_TEX_RESUL     | TS\APP7\     | ESCC.MDB       |                 |
| RTF Report G    | eneration       |              |                |                 |
| C:\BR_TEX_F     | RESULTS\APP7    | LESCC.ME     | B              |                 |
| 🔲 Print Auxilia | ny Scale (      | cm)          |                |                 |
| Version         |                 |              |                |                 |
| 2.1.0.1         | ppendix 7       |              |                |                 |
|                 |                 |              |                |                 |
|                 |                 |              |                |                 |
|                 |                 |              |                |                 |
|                 |                 |              |                |                 |
|                 |                 |              |                |                 |
|                 |                 |              |                |                 |

![](_page_24_Picture_6.jpeg)

![](_page_25_Picture_0.jpeg)

### **Auxiliary Contours - Printing**

| ibc SNS V7 - Graphical Interface for Bate                                                | ch Calculations                    |                               |
|------------------------------------------------------------------------------------------|------------------------------------|-------------------------------|
| Appendix 30B Appendix 30 30A<br>Appendix 8 PFD (terrestrial serv.)                       | Power Control<br>PFD (space serv.) | Tools / Options<br>Appendix 7 |
| Network ID: 11                                                                           | Calculate                          | Report                        |
| Warning VError VProgress                                                                 |                                    |                               |
| Message                                                                                  | Module                             | Code                          |
| Calling batch print at 15:43:19<br>Batch printing finished OK at 15:43:20 fro            | GIBC<br>om GIBC                    |                               |
| < III                                                                                    |                                    | 4                             |
| Calculation Output<br>Aux M1(dB): -10.00 -<br>Out DB: C:\BR_TEX_RESULTS\APP7             | 20.00<br>\11_141121_153931.m       | db                            |
| RTF Report Generation<br>C:\BR_TEX_RESULTS\APP7\11_1411<br>IV Print Auxiliary Scale (km) | 21_153931.mdb                      |                               |
| Version<br>2.1.0.1 Appendix 7                                                            |                                    |                               |
|                                                                                          |                                    |                               |
|                                                                                          | EXIT                               | Help                          |

## **GIBC AP7**

![](_page_25_Picture_4.jpeg)

#### Printing Auxiliary contours:

- Select Print Auxiliary
- Press Report

![](_page_26_Picture_0.jpeg)

### **Auxiliary Contours**

### **GIBC AP7**

![](_page_26_Picture_3.jpeg)

VERSION:2.1.0.1Appendix 7 Pack/Plt-2.0.0.4/Frm-2.0.0.1/Clc-2.0.0.0/Prp-1.2.0.0/SNS-2.0.0.0/AP7F-2.0.0.0/Ref-2.0.0.1

Diagram 4: 2.1\_TABLE7. TRANSMITTING GSO ES in FIXED-SATELLITE SERVICE W.R.T. RECEIVING TERRESTRIAL STATIONS. TS: fixed, mobile

Notice ID: 11 Administration/Geographical area: MLT/MLT Satellite orbital position: -1.00 Frequency band: 5965.00-5975.00 MHz Earth station name: MLT-11 Earth station position: 014E250035N5500 Satellite name: INTELSAT8 359E

![](_page_26_Figure_8.jpeg)

VERSION:2.1.0.1Appendix 7 Fack/Flt-2.0.0.4/Frm-2.0.0.1/Clc-2.0.0.0/Frp-1.2.0.0/SNS-2.0.0.0/AP7F-2.0.0.0/Ref-2.0.0.1

Diagram 3: 2.1\_TABLE8. RECEIVING GSO ES in FIXED-SATELLITE SERVICE W.R.T. TRANSMITTING TERRESTRIAL STATIONS. TS: fixed, mobile

Notice ID: 11 Administration/Geographical area: MLT/MLT Satellite orbital position: -1.00 Frequency band: 4045.00-4055.00 MHz Earth station name: MLT-11 Earth station position: 014E250035N5500 Satellite name: INTELSAT8 359E

![](_page_26_Figure_13.jpeg)

![](_page_27_Picture_0.jpeg)

# **Questions?**

![](_page_27_Picture_2.jpeg)